## Uppdatera skärmhjälpen

På Philips arbetar vi för att ständigt förbättra våra produkter. Se till att skärmhjälpen är helt aktuell med den senaste informationen genom att uppdatera hemmabion med den senaste skärmhjälpen.

Ladda ned den senaste hjälpen från www.philips.com/support.

#### Vad du behöver

Innan du uppdaterar skärmhjälpen ska du se till att du har följande:

- En USB-lagringsenhet med minst 35 MB minne. USB-lagringsenheten måste vara formaterad för FAT eller NTFS. Använd inte någon USB-hårddisk.
- En dator med internetåtkomst.
- Ett arkiveringsverktyg som stöder filformatet ZIP (till exempel WinZip® för Microsoft® Windows® eller Stufflt® för Macintosh®).

# Steg 1: Kontrollera hjälpens aktuella version

Kontrollera den aktuella versionen av skärmhjälpen som är installerad i hemmabion. Om versionen är lägre än versionen som finns tillgänglig på www.philips.com/support, laddar du ned och installerar den senaste skärmhjälpen. De sista två siffrorna anger vilken version av skärmhjälpen som finns installerad i hemmabion. Exempel: om versionen i hemmabiosystemet är "Subsystem SW: 35-00-00-05" är "05" den version av skärmhjälpen som för tillfället är installerad.

- 1 Tryck på♠ (Hem).
- 2 Välj [Konfiguration] och tryck sedan på OK.
- 3 Välj [Avancerat] > [Versionsinfo.] och tryck sedan på OK.

## Steg 2: Ladda ned den senaste skärmhjälpen

- 1 Anslut USB-lagringsenheten till datorn.
- 2 I webbläsaren navigerar du till www.philips.com/support.
- 3 Hitta din produkt på Philips supportwebbplats, klicka på Användarhandböcker och leta sedan reda på användarhandboken för programvaruuppdatering.
  - ➡ Hjälpuppdateringen finns tillgänglig som en zip-fil.
- 4 Spara zip-filen i USB-lagringsenhetens rotkatalog.
- 5 Använd arkiveringsverktyget till att extrahera hjälpuppdateringsfilen i USBlagringsenhetens rotkatalog.
  - ➡ Filen HTSxxxxeDFU.zip extraheras i UPG\_ALL-mappen i USB-lagringsenheten.xxxx är hemmabiosystemets modellnummer.
- 6 Koppla bort USB-lagringsenheten från datorn.

### Steg 3: Uppdatera skärmhjälpen

- 1 Slå på TV:n.
- 2 Anslut USB-lagringsenheten som innehåller programvaruuppdateringen till hemmabiosystemet.
- 3 Tryck på♣ (Hem).

Kontrollera att

- det inte finns någon skiva i skivfacket på hemmabion, och
- att skivfacket är stängt.
- 4 Mata in 338 på fjärrkontrollen.
  - Bekräfta uppdateringen genom att följa instruktionerna på TV:n. Stäng inte av hemmabiosystemet eller ta bort USBlagringsenheten under uppdateringen.
- 5 Koppla bort USB-lagringsenheten från hemmabiosystemet.

#### Varning

- Om det skulle inträffa ett strömavbrott under uppdateringen får du inte ta bort USBlagringsenheten från hemmabiosystemet.
- Om ett fel uppstår under uppdateringen gör du om proceduren. Om felet kvarstår kontaktar du Philips kundtjänst.

1